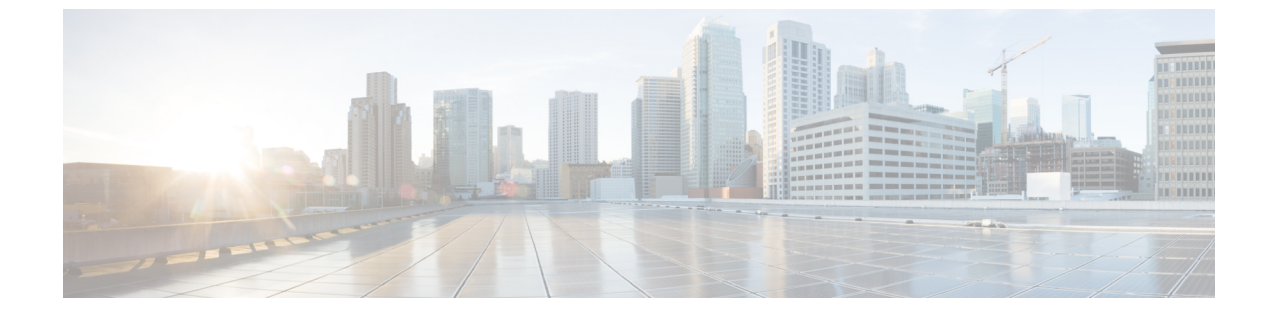

# SD ルーティングデバイスでのアプリケー ション パフォーマンス モニタリング

この章では、SD ルーティングデバイスでアプリケーションのパフォーマンスをモニターする 方法について説明します。ここで説明する内容は、次のとおりです。

• SD ルーティングデバイスでのアプリケーション パフォーマンス モニタリング (1ページ)

## SD ルーティングデバイスでのアプリケーションパフォー マンス モニタリング

この章では、SD ルーティングデバイスでアプリケーションのパフォーマンスをモニターする 方法について説明します。ここで説明する内容は、次のとおりです。

## アプリケーション パフォーマンス モニターに関する情報

アプリケーションパフォーマンスモニター機能は、インテントベースのパフォーマンスモニ ターを設定できる、簡素化されたフレームワークです。この機能を使用すると、クライアント セグメント、ネットワークセグメント、サーバーセグメントでフィルタリングされたエンド ツーエンドのアプリケーションパフォーマンスをリアルタイムで表示できます。この情報は、 アプリケーションのパフォーマンスを最適化するのに役立ちます。

アプリケーションパフォーマンスモニターは、特定のトラフィックの評価指標を収集するの に使用される、事前定義された設定です。

#### アプリケーション パフォーマンス モニタリングの主なコンセプト

モニタリングプロファイル:プロファイルは、コンテキストに対して有効または無効にすることができる、事前定義された一連のトラフィックモニターです。この機能の一部として、SD ルーティングパフォーマンスプロファイルに、Cisco Catalyst SD ルーティングインターフェイスを通過するトラフィックをモニタリングするためのアプリケーション応答時間(ART)集約モニターが含まれるようになりました。SD ルーティングパフォーマン

スプロファイルには、インテントに基づいてトラフィックをフィルタリングする専用ポリ シーがあります。

・コンテキスト:インターフェイスの入力トラフィックと出力トラフィックの両方にアタッ チされるパフォーマンスモニターポリシーマップに相当します。コンテキストには、有 効にする必要があるトラフィックモニターに関する情報が含まれます。インターフェイス にコンテキストがアタッチされると、入力トラフィックと出力トラフィックにそれぞれ1 つずつ、合計2つのポリシーマップが作成されます。トラフィックモニターで指定されて いる方向に基づいてポリシーマップがアタッチされると、トラフィックのモニターが開始 されます。

### アプリケーション パフォーマンス モニターのワークフロー

パフォーマンスモニターは、ダイレクトインターネットアクセス(DIA)インターフェイス でのみ有効にできます。モニタリング対象は、DIAインターフェイスで送受信されるトラフィッ クのパフォーマンスです。その後、さまざまな show コマンドを使用することで、モニタリン グしているアプリケーションの詳細を表示できます。

#### アプリケーション パフォーマンス モニタリングの前提条件

• Cisco IOS XE Catalyst SD-Routing デバイスの最小ソフトウェアバージョン: Cisco IOS XE Catalyst SD-WAN リリース 17.13.1a

#### 制限事項

アプリケーション パフォーマンス モニターの制限事項は次のとおりです。

- アプリケーション パフォーマンス モニターは、SD ルーティングデバイスで ART のみを サポートします。
- •このリリースでは、ダイレクトインターネットアクセス (DIA) シナリオのみがサポー トされています
- パフォーマンスのモニタリングは、IPv4 トラフィックでのみサポートされます。IPv6 ト ラフィックはサポートされていません。
- アプリケーション パフォーマンス モニターは、デバイス上のマルチ アプリケーション集約モニターをサポートしていません。
- APM で使用されるクラスマップは、最大2つのレイヤクラスマップのみをサポートし、3 つ以上のレイヤクラスマップをサポートしません。
- Cisco SD-WAN Manager では、SD ルーティングデバイスの APM を設定するために、CLI ベースの設定グループのみがサポートされています。

### アプリケーション パフォーマンス モニターの設定

DIA インターフェイスでアプリケーション パフォーマンス モニターを有効にし、ART のトラ フィック メトリックをモニターできます。

#### DIA インターフェイスでのパフォーマンスの有効化

次の例は、SD-Routing application-aggregation プロファイルを使用してパフォーマンスモニター のコンテキストを設定する方法を示しています。この設定により、ARTトラフィックメトリッ クのモニタリングが有効になり、特定のインターフェイスに適用されます。

```
class-map match-any APP PERF MONITOR APPS 0
match protocol attribute application-group amazon-group
match protocol attribute application-group box-group
match protocol attribute application-group concur-group
match protocol attribute application-group dropbox-group
match protocol attribute application-group google-group
match protocol attribute application-group gotomeeting-group
match protocol attribute application-group intuit-group
match protocol attribute application-group ms-cloud-group
match protocol attribute application-group oracle-group
match protocol attribute application-group salesforce-group
match protocol attribute application-group sugar-crm-group
match protocol attribute application-group webex-group
match protocol attribute application-group zendesk-group
match protocol attribute application-group zoho-crm-group
class-map match-any APP PERF MONITOR FILTERS --- class-map max 2 layer supported, 3
or more layer class-map not supported for APM feature
match class-map APP PERF MONITOR APPS 0
```

```
この設定例では、パフォーマンスモニターのコンテキストを設定する方法を示します。
```

performance monitor context APP\_PM\_POLICY profile application-aggregation exporter destination local-controller source Null0 traffic-monitor art-aggregated class-and APP\_PERF\_MONITOR\_FILTERS interval-timeout 300 sampling-interval 100

この設定例では、インターフェイスでパフォーマンスモニターのコンテキストを有効にする方 法を示します。

interface GigabitEthernet1
interface(s)
performance monitor context APP\_PM\_POLICY

--- DIA

## SD ルーティングデバイスでのアプリケーション パフォーマンス モニタリングの設定

設定グループを作成するには、次の手順を実行します。

- ステップ1 [Cisco IOS XE Catalyst SD-WAN Manager] のメニューから、[Configuration] > [Configuration Groups] > [Add CLI based Configuration Group] の順に選択します。
- **ステップ2** [Add CLI based Configuration Group] ポップアップダイアログボックスで、設定グループ名を入力します。
- **ステップ3** [Solution Type] ドロップダウンリストをクリックし、SD ルーティングデバイスのソリューションタイプ として [sd-routing] を選択します。
- ステップ4 [Description] フィールドに機能の説明を入力します
- **ステップ5** [Next] をクリックします。
- **ステップ6** [Load Running Config from Reachable Device] ドロップダウンリストをクリックし、実行構成を選択するか、テキストボックスに構成 CLI を追加します。
- **ステップ7** [Save] をクリックします。

- ステップ8 設定グループ名の横にある [...] をクリックし、[Edit] を選択します
- **ステップ9** [Associated Devices] をクリックします。
- **ステップ10** 1 つ以上のデバイスを選択し、[Deploy] をクリックします
  - (注) アプリケーションパフォーマンスモニタリングは、パフォーマンスモニターコンテキストプロファイルおよびフローモニターがインターフェイスに接続されている場合、パフォーマンスモニターコンテキストプロファイルおよびフローモニターの変更をサポートしません。
- ステップ11 [Configuration] > [Configuration Groups] > [Deploy] をクリックします
- **ステップ12** 設定グループ名の横にある [...] をクリックし、[Edit] を選択してパフォーマンス モニター コンテキスト プロファイルとフローモニターを変更し、インターフェイスに再接続します。
- ステップ13 [Deploy] をクリックします。
- ステップ14 [Save] をクリックします。

## アプリケーション パフォーマンス モニターの確認

SD ルーティングデバイスのアプリケーション パフォーマンス モニターの設定を確認するに は、show performance monitor cache monitor コマンドを使用します。

な、 show performance monitor cache monitor ユマンドを使用しよう。

Device#show performance monitor cache monitor APP\_PM\_POLICY-art\_agg detail format record Monitor: APP\_PM\_POLICY-art\_agg Data Collection Monitor:

CAT-art-aggregated CTX:0 ID:2947958679|2000002 Epoch:0 Max number of records: 675000 Current record count: 7 High Watermark: 13 Record added: 14 Record aged: 7 Record failed to add: 0 Synchronized timeout (secs): 300

| FLOW DIRECTION:                        | Output                         |
|----------------------------------------|--------------------------------|
| TIMESTAMP MONITOR START:               | 14:10:00.000                   |
| FLOW OBSPOINT ID:                      | 4294967298                     |
| INTERFACE OVERLAY SESSION ID OUTPUT:   | 0                              |
| IP VPN ID:                             | 65535                          |
| APPLICATION NAME:                      | layer7 share-point             |
| connection server resp counter:        | 1477                           |
| connection to server netw delay sum:   | 10822 < SND_ samples           |
| connection to server netw delay min:   | 100                            |
| connection to server netw delay max:   | 103                            |
| connection to client netw delay sum:   | 3559 < CND_ samples            |
| connection to client netw delay min:   | 20                             |
| connection to client netw delay max:   | 198                            |
| connection application delay sum:      | 936                            |
| connection application delay min:      | 0                              |
| connection application delay max:      | 122                            |
| connection responder retrans packets:  | <pre>2 &lt; lost_samples</pre> |
| connection to server netw jitter mean: | 0                              |
| connection count new:                  | 108 < SND/CND_counts           |
| connection server packets counter:     | 2018 < total_samples           |
|                                        |                                |

Latency(SND ms) = SND\_ samples/ SND/CND\_counts

Latency(CND ms) = CND\_ samples/ SND/CND\_counts
Loss ratio = lost\_samples /total\_samples

## アプリケーション パフォーマンス モニターの機能情報

次の表に、このモジュールで説明した機能に関するリリース情報を示します。この表は、ソフ トウェアリリーストレインで各機能のサポートが導入されたときのソフトウェアリリースだ けを示しています。その機能は、特に断りがない限り、それ以降の一連のソフトウェアリリー スでもサポートされます。

プラットフォームのサポートおよびシスコソフトウェアイメージのサポートに関する情報を検 索するには、Cisco Feature Navigator を使用します。Cisco Feature Navigator にアクセスするに は、https://cfnng.cisco.com/に進みます。Cisco.com のアカウントは必要ありません。

| 機能名                                              | リリース                           | 機能情報                                                                                                    |
|--------------------------------------------------|--------------------------------|----------------------------------------------------------------------------------------------------|
| Cisco SD ルーティング<br>アプリケーション パ<br>フォーマンス モニ<br>ター | Cisco IOS XE リ<br>リース 17.13.1a | アプリケーションパフォーマンスモニター機能で<br>は、インテントベースのパフォーマンスモニターを<br>設定できる、簡素化されたフレームワークが導入さ<br>れています。このフレームワークを使用すると、ク<br>ライアントセグメント、ネットワークセグメント、<br>ネットワークセグメントでフィルタリングされたエ<br>ンドツーエンドのアプリケーションパフォーマンス<br>をリアルタイムで表示できます。 |

表1:アプリケーションパフォーマンスモニターの機能情報

I

翻訳について

このドキュメントは、米国シスコ発行ドキュメントの参考和訳です。リンク情報につきましては 、日本語版掲載時点で、英語版にアップデートがあり、リンク先のページが移動/変更されている 場合がありますことをご了承ください。あくまでも参考和訳となりますので、正式な内容につい ては米国サイトのドキュメントを参照ください。